#### Mahatma Education Society's

### Pillai HOC College of Engineering and Technology

Steps for filling Second Year and Third Year Examination Form Online through PHCET Student Portal:

1. You may directly login to PHCET student portal with the given <u>link</u> or you may also get the link from <u>www.phcet.ac.in</u>

| mbox (2,55) - man grinesactin X Minbox (207) - pr | Retexamolengem X w Prices Pulai HOC College of Eng. X +                                                                                                    |                                                 | - 0                        |
|---------------------------------------------------|----------------------------------------------------------------------------------------------------|-------------------------------------------------|----------------------------|
| → C a phcet.ac.in                                 | 0                                                                                                    |                                                 | ਸ 🐰                        |
| Apps M Gmail O YouTube & Maps & Down              | .oading Word () GitHub - theamizak                                                                                                    |                                                 |                            |
|                                                   |                                                                                                    | iback Placements Apply Online 🕇 in 🛩 📥 🞯        | E-Classroom                |
|                                                   |                                                                                                    |                                                 |                            |
|                                                   | PILLAI HOC COLLEGE OF ENGR                                                                                                    | TEERING & TECHNOLOGY                            |                            |
|                                                   |                                                                                                    | ISO 9000:2015                                   |                            |
|                                                   | e v Studente v Faculty v Research v Libr                                                                                                    | ary v Alumpi v IOAC v Events v Accreditation v  | Extension × 0              |
|                                                   | · · students · · rucuity · Research · Libro                                                                                                    | ary · Aldrini · IQAC · Events · Accreditation · | Extension + p              |
|                                                   |                                                                                                    | IQAC Formation                                  |                            |
|                                                   |                                                                                                    | Student Satisfaction                            | -                          |
| DEPARTMENTS                                       |                                                                                                    | Survey Fee Structure (FE/DSE)                   | n 2020-21 Notice           |
| + Automobile Engineering                          | - Alege yr                                                                                                    | Best Practices                                  | ME)                        |
| + Chill Engineering                               |                                                                                                    | List of Documents Required                      | d (FE/DSE/ME)              |
| Contengineering                                   |                                                                                                    | / 30 Jan 2021                                   | Dec / 16 Dec 2020 / 19 Jan |
| + Computer Engineering                            |                                                                                                    | DSE Admission Schedule -                        | 30 Jan. 2021               |
| + Electrical Engineering                          |                                                                                                    | ME Admission Schedule - S                       | 5 Dec / 24 Dec 2020 / 19   |
| + Electronics and Telecommunication Eng           | ineering                                                                                                    | Jan. 2021                                       |                            |
| Electionics and relecontinunication ring          |                                                                                                    | ANNOUNCEMENTS                                   |                            |
| + Information Technology                          | Independent Autor Later<br>Independent - Registrationer<br>Provider - Registrationer<br>Provider - Registrat |                                                 |                            |
| + Mechanical Engineering                          | Margan Da Ragal                                                                                                    | Vacancy for .Net Developer /                    | Software Engineer          |
|                                                   |                                                                                                    |                                                 |                            |

# Scroll Down 4 ...... Click on PHCET Online Student Portal

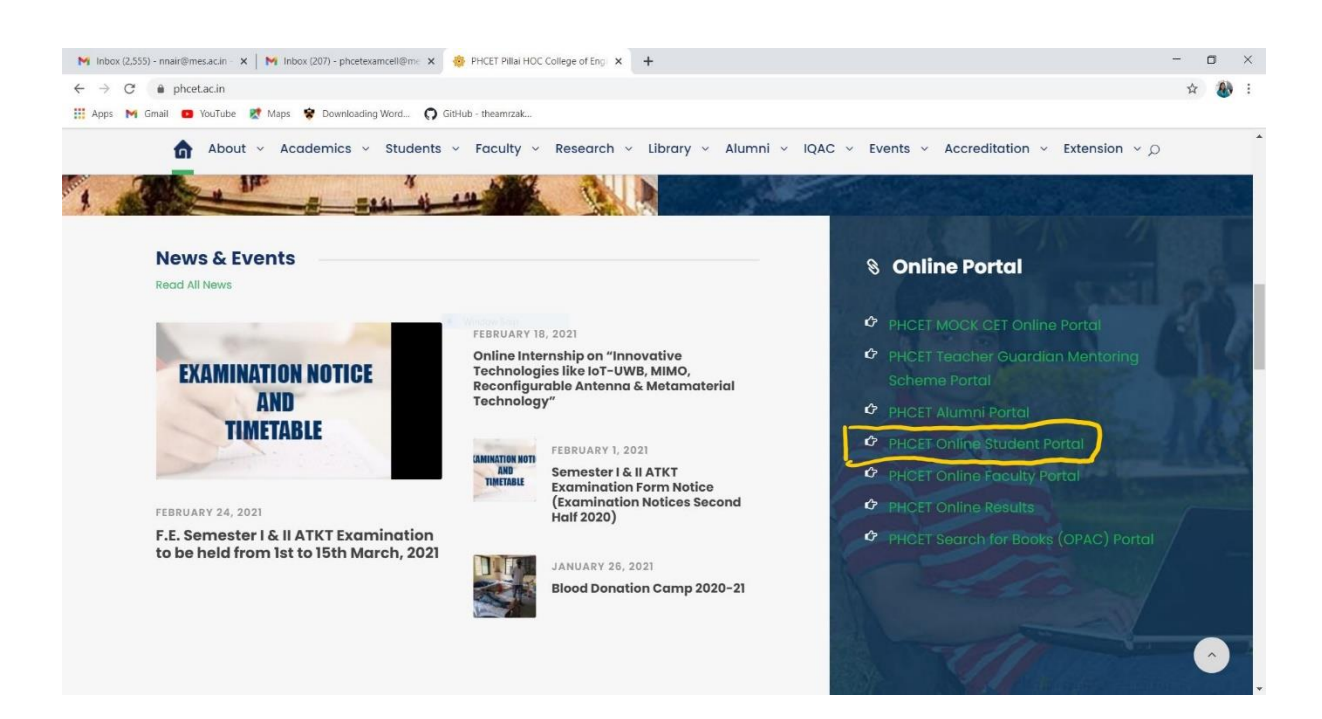

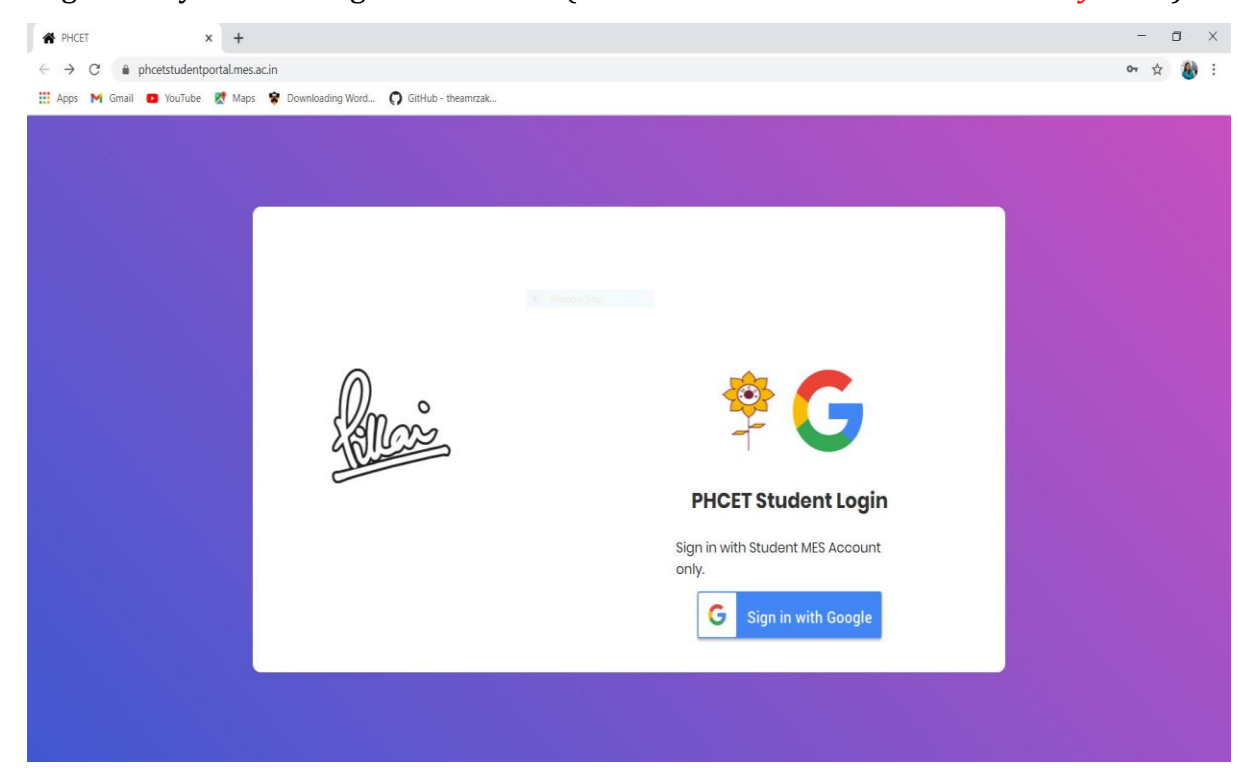

2. Login with your MES Login credentials. (*Do not share these credentials with anyone!!!*)

Enter your student mes id and password

| Agn in - Google Accounts × +                                                                                   |                                                                                                    |     |     | U    |  |
|----------------------------------------------------------------------------------------------------|----------------------------------------------------------------------------------------------------|-----|-----|------|--|
| → C ● accounts.google.com/o/oauth2/v2/auth/identifier?sco<br>pps M Gmail O YouTube R Maps S Downloading Word C | ppe=https%3A%2F%2Fwxwr.googleapis.com%2Fauth%2Fuserinfo.email&include_granted_scopes=true&redirect_uri=https%3A%2F%2Fphcetstude. GitHub - theamzak | . 0 | H 3 | r) ( |  |
|                                                                                                    | G Sign in with Google                                                                                                    |     |     |      |  |
|                                                                                                    | Sign in<br>to continue to Student Portal                                                                                                    |     |     |      |  |
|                                                                                                    | 2020HE0001@student.mes.ac.in                                                                                                    |     |     |      |  |
|                                                                                                    | Create account Next                                                                                                    |     |     |      |  |
|                                                                                                    |                                                                                                    |     |     |      |  |
|                                                                                                    |                                                                                                    |     |     |      |  |
|                                                                                                    | English (United States) 🕶 Help Privacy Terms                                                                                                    |     |     |      |  |

### 3. After login, you can view Home screen

|     | xi x                                               | +                                                                                                    |                                                                                              |                                                                                                    |                                                                                    |                                                                                                    | 775                       | 0  |
|-----|----------------------------------------------------|----------------------------------------------------------------------------------------------------|----------------------------------------------------------------------------------------------|----------------------------------------------------------------------------------------------------|------------------------------------------------------------------------------------|----------------------------------------------------------------------------------------------------|---------------------------|----|
| >   | C   phcetstudentport                               | al.mes.ac.in/Home.aspx?code=4%2F0AY0e-g7nwsmalqSuJKdIa-4vb0v_                                                                                         | OOiPy5e2XeA6u2P15                                                                            | gtlmy1TF5DVvud3YRHI                                                                                                    | H439hsw&scope=em                                                                   | ail+https%3A%2F%2Fwww.googleapis.com%2Fauth.                                                                                                    | A                         | 1  |
| ps. | Mi Gimail 💼 YouTube 🔀                              | Maps 😵 Downloading Word 🖸 SitHub theamrzak                                                                                                    |                                                                                              |                                                                                                    |                                                                                    |                                                                                                    |                           |    |
| 2   | $\bigcirc$                                         | Mahatma Education Society's                                                                                                    |                                                                                              |                                                                                                    |                                                                                    |                                                                                                    |                           |    |
| Į   | Vm °                                               | Pillai HOC College of Engineering 8                                                                                                    | & Technolog                                                                                  | У                                                                                                    |                                                                                    |                                                                                                    |                           |    |
| S   | RICOS                                              |                                                                                                    |                                                                                              |                                                                                                    |                                                                                    |                                                                                                    |                           |    |
| C   | 11.4                                               | Please read the instructions carefully before star                                                                                                    |                                                                                              |                                                                                                    |                                                                                    |                                                                                                    |                           |    |
|     |                                                    |                                                                                                    |                                                                                              |                                                                                                    |                                                                                    |                                                                                                    |                           |    |
|     | Home                                               | Those who have already paid their fees through NEFT,                                                                                                  |                                                                                              |                                                                                                    |                                                                                    |                                                                                                    |                           |    |
|     | Fee Dearment                                       |                                                                                                    |                                                                                              |                                                                                                    |                                                                                    |                                                                                                    |                           |    |
|     |                                                    |                                                                                                    |                                                                                              |                                                                                                    |                                                                                    |                                                                                                    |                           |    |
| 1   | Payment History                                    |                                                                                                    |                                                                                              | Fee & Billing                                                                                                    |                                                                                    | Instructions                                                                                                    |                           |    |
|     |                                                    |                                                                                                    |                                                                                              | recordining                                                                                                    |                                                                                    | instructions                                                                                                    |                           |    |
| 1   | Exam Forms                                         |                                                                                                    |                                                                                              |                                                                                                    |                                                                                    |                                                                                                    |                           |    |
| 1   | Exam Forms                                         |                                                                                                    | Year                                                                                         | Fee                                                                                                    | Amount                                                                             | Please do confirm your student MES account is                                                                                                    | active t                  | y  |
|     | Exam Forms<br>Result                               |                                                                                                    | Year                                                                                         | Fee                                                                                                    | Amount                                                                             | Please do confirm your student MES account is<br>login to Cmail by using your MES account<br>In case of any usery please write to noctifione                                                                        | active t<br>nt<br>s.ac.in | y  |
|     | Exam Forms<br>Result                               | Admission Number : 2020/E0001                                                                                                    | Year<br>First Year                                                                           | Fee<br>COURSE FEE                                                                                                    | Amount<br>98305.00                                                                 | Please do confirm your student MES account is<br>login to Grnail by using your MES account<br>In case of any query please write to <b>post@me</b>                                                                   | active t<br>nt<br>s.ac.in | y  |
|     | Exam Forms<br>Result<br>Notifications              | Admission Number : 2020HE0001                                                                                                    | Year<br>First Year<br>Ba                                                                     | Fee<br>COURSE FEE<br>Jance Fees: 98305                                                                                                    | Amount<br>98305.00                                                                 | Please do confirm your student MES account la<br>legin to Griall by using your MES account<br>In case of any query please write to <b>post@me</b>                                                                   | active t<br>nt<br>s.ac.in | y  |
|     | Exam Forms<br>Result<br>Notifications<br>Sign Dut  | Admission Number : 2020HE0001<br>NAIR KRISHINAKUMAR P                                                                                                 | Year<br>First Year<br>Ba<br>You are a o<br>pillaihoc@                                        | Fee<br>COURSE FEE<br>Jance Fees: 98305<br>Irop out student, Ple<br>mes.ac.In for the Re                                                                              | Amount<br>98305.00<br>5.00<br>sase write to<br>-Admission.                         | Please do confirm your student. MES account is<br>login to Ornali by using your MES account<br>In case of any query please write to <b>post@me</b>                                                                  | active t<br>nt<br>s.ac.in | y  |
| 1   | Exam Forms<br>Result<br>Notifications<br>Sign Out  | Admission Number : 2020HE0001 NAIR KRISHNAKUMAR P AUTOMOBILE ENCINEERING Second Your                                                                  | Year<br>First Year<br>Ba<br>You are a o<br>pillalhoc@                                        | Fee<br>COURSE FEE<br>lance Fees: 98305<br>lrop out student, Ple<br>mes.ac.In for the Re                                                                              | Amount<br>98305.00<br>5.00<br>base write to<br>-Admission.                         | Please do confirm your student. MES account is login to Grnall by using your MES account in case of any query please write to post@me                                                                               | active t<br>nt<br>s.ac.in | y  |
|     | Exam Forms<br>Result<br>Notifications<br>Sign Out  | Admission Number : 2020/E0001<br>NAIR KRISHNAKUMAR P<br>AUTOMOBILE ENGINEERING Second Year<br>A103, SHREE ASHAPURA DARSHAN, SECTOR 13, NEW            | Year<br>First Year<br>Ba<br>You are a c<br>pillaihoc@r                                       | Fee<br>COURSE FEE<br>lance Fees: 98305<br>frop out student, Pie<br>mes.ac.in for the Re<br>PAY FEES ONLINE                                                           | Amount<br>98305.00<br>5.00<br>sase write to<br>-Admission.                         | Please do confirm your student MES account la<br>login to Grnal by using your MES account<br>In case of any query please write to post@me                                                                           | active t<br>nt<br>s.ac.in | уу |
|     | Exam Porma<br>Result<br>Notifications<br>Silgn Out | Admission Number : 2020HE0001<br>NAIR KRISHNAKUMAR P<br>AUTOMOBILE ENCINEERING Scionid Your<br>A103, SHREE ASHAPURA DARSHAN, SECTOR 18, NEW<br>PANVEL | Year<br>First Year<br>Be<br>You are a c<br>pillalhocor<br>Note: In case of<br>wait for 72 bc | Fee<br>COURSE FEE<br>lance Fees: 98305<br>frop out student, Ple<br>mes.ac. In for the Re<br>PAY FEES ONLINE<br>any error during bank to<br>urs before initiating a m | Amount<br>08305.00<br>5.00<br>-Admission.<br>Parsaction, please<br>wy transaction, | Please do confirm your student. MES account la<br>login to Grnall by using your MES account<br>In case of any query please write to <b>post@me</b><br><b>Conference</b><br>NotePlease mention your Admission Number | active t<br>nt<br>s.ac.in | yy |

# Click on Exam Form tab on the left side.

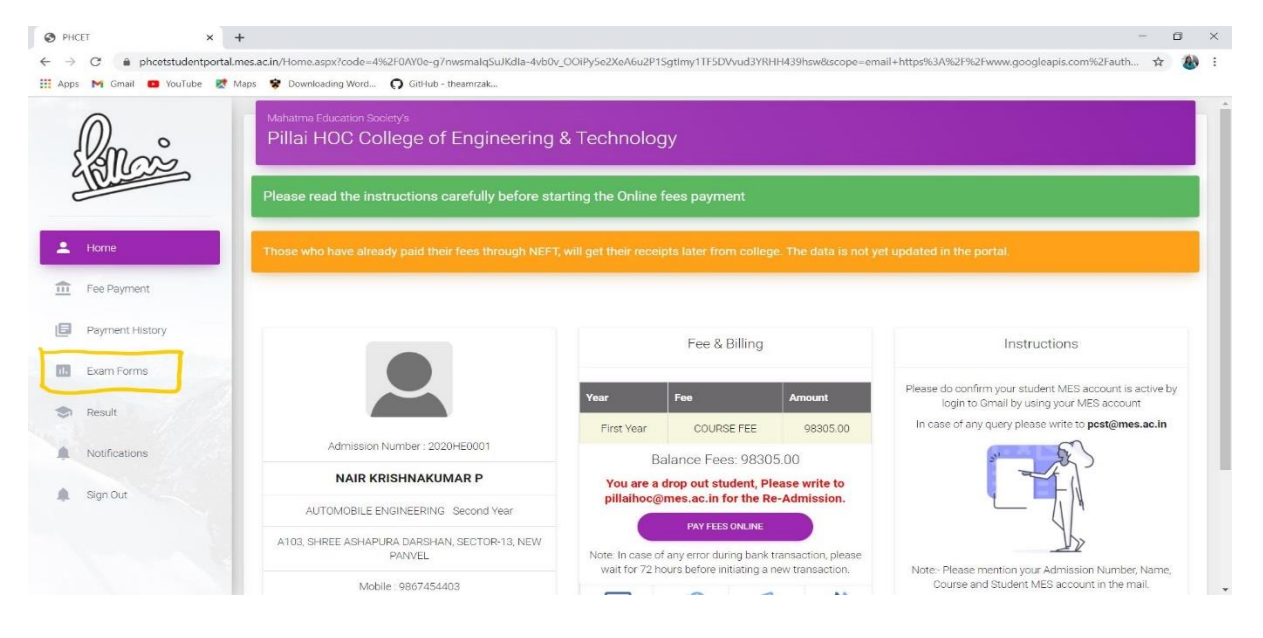

# You will get....

| Pillai HOC College of Engineering ×                            | +                                                 |                     |                 |                         | - 0 ×                  |
|----------------------------------------------------------------|---------------------------------------------------|---------------------|-----------------|-------------------------|------------------------|
| $\leftrightarrow$ $\rightarrow$ $C$ $\oplus$ phcetstudentporta | I.mes.ac.in/ExamForm.aspx                         |                     |                 |                         | 🌣 🊷 :                  |
| 👯 Apps M Gmail 🖬 YouTube 👷                                     | Maps 😵 Downloading Word 🕥 G                       | itHub - theamrzak   |                 |                         |                        |
| Emai                                                           | Mahatma Education Society's<br>Pillai HOC College | e of Engineering    |                 |                         |                        |
| Lis                                                            |                                                   |                     | EXAM FORM MARCH | 2020                    |                        |
| 🚊 Home                                                         | Admission Number:                                 | 2020HE0001          | Branch:         | AUTOMOBILE ENGINEERING  |                        |
| Ece Payment                                                    | Name:                                             | NAIR KRISHNAKUMAR P |                 |                         |                        |
|                                                                | Semester:                                         | ~                   | Exam Type:      |                         |                        |
| Payment History                                                |                                                   |                     |                 |                         |                        |
| Exam Forms                                                     |                                                   |                     |                 |                         |                        |
| I Result                                                       | Applied Exam Details                              |                     |                 |                         |                        |
| A Notifications                                                | You have not yet applied.                         |                     |                 |                         |                        |
| 🌲 Sign Out                                                     |                                                   |                     |                 | © 2021 Pillai Center fi | or Software Technology |
|                                                                |                                                   |                     |                 |                         |                        |

# 4. Select Semester and Check Exam Type (Exam Type means Scheme)

| 🕄 Pillai HOO                      | C College of Engineering X - | ÷                                                 |                     |                      |                            | -           | σ       | ×   |
|-----------------------------------|------------------------------|---------------------------------------------------|---------------------|----------------------|----------------------------|-------------|---------|-----|
| $\leftrightarrow$ $\rightarrow$ C | n phcetstudentportal.r       | mes.ac.in/ExamForm.aspx                           |                     |                      |                            | ☆           |         | :   |
| Apps M                            | 🕯 Gmail 🛄 YouTube 👷 N        | Maps 😵 Downloading Word 🔘 GitHi                   | ub - theamrzak      |                      |                            |             |         |     |
|                                   | Man                          | Mahatma Education Society's<br>Pillai HOC College | of Engineering      |                      |                            |             |         |     |
|                                   | V.                           |                                                   |                     | EXAM FORM MARCH 2020 |                            |             |         |     |
| 💄 Но                              | me                           | Admission Number:                                 | 2020HE0001          | Branch:              | AUTOMOBILE ENGINEERING     |             |         |     |
| 💼 Fee                             | e Payment                    | Name:                                             | NAIR KRISHNAKUMAR P |                      |                            |             |         |     |
| E Pa                              | yment History                | Semester:                                         | SEMESTER III        | Exam Type:           |                            |             |         |     |
| II. Exa                           | am Forms                     |                                                   |                     |                      |                            |             |         |     |
| 🗢 Re                              | sult                         | Applied Exam Details                              |                     |                      |                            |             |         |     |
| A No                              | tifications                  | You have not yet applied.                         |                     |                      |                            |             |         |     |
| 🌲 Sig                             | in Out                       |                                                   |                     |                      | © 2021 Pillai Center for S | Software Ti | echnolo | ogy |
|                                   |                              |                                                   |                     |                      |                            |             |         |     |

# 5. Click on Submit

| Pillai HOC College of Engineering × | +                                           |                               | - a × |
|-------------------------------------|---------------------------------------------|-------------------------------|-------|
| ← → C                               | il.mes.ac.in/ExamForm.aspx                  |                               | 🕁 🊷 : |
| 🛗 Apps M Gmail 😐 YouTube 🐰          | Maps 😵 Downloading Word 🔘 GitHub - theamrai | k                             |       |
| $\bigcirc$                          | Semester: SEME                              | STER III - Exam Type: RSCHEME |       |
| E Mars                              | Subject Code                                | Subject Name                  |       |
| Illi                                | AEC301                                      | Engineering Mathematics-III   |       |
|                                     | AEC302                                      | Strength of Materials         |       |
| Home                                | AEC303                                      | Production Processes          |       |
| 💼 Fee Payment                       | AEC304                                      | Materials and Metallurgy      |       |
| Payment History                     | AEC305                                      | Thermodynamics                |       |
| Exam Forms                          | AEL301                                      | Materials Testing             |       |
|                                     | AEL302                                      | Machine Shop Practice         |       |
| S Result                            | AEPBL301                                    | Mini Project – 1A             |       |
| Notifications                       | AESBL301                                    | CAD -Modeling                 |       |
| 🌲 Sign Out                          |                                             |                               |       |
|                                     |                                             |                               |       |
|                                     |                                             | SUBMIT                        |       |
|                                     |                                             |                               |       |

- 6. Your Examination form for the selected semester is submitted successfully. Ensure this by clicking on Exam form again in the Left side.
- 7. If you could see *Your Exam Form is already submitted* as shown in below figure then it's successful.

| 🕲 Pilla  | ii HOC College of Engineering 🗙 | +                                          |                    |              |                          |                             | - 0 × |
|----------|---------------------------------|--------------------------------------------|--------------------|--------------|--------------------------|-----------------------------|-------|
| ← →      | C 🔒 phcetstudentport            | al.mes.ac.in/ExamForm.aspx                 |                    |              |                          |                             | 🖈 🚯 : |
| Apps     | s M Gmail 💶 YouTube 🛃           | Maps 😵 Downloading Word                    | GitHub - theamrzak |              |                          |                             |       |
| 5        | Danon                           | Mahatma Education Socie<br>Pillai HOC Coll | ege of Engineering |              |                          |                             |       |
| c        | 112. Constant                   |                                            |                    | EXAM FO      | RM MARCH 2020            |                             |       |
| *        | Home                            | Admission Number:                          | 2020HE0001         | Branc        | h:                       | AUTOMOBILE ENGINEERING      |       |
| <b>.</b> | Fee Daument                     | Name:                                      | NAIR KRISHNAKUM    | AR P         |                          |                             |       |
|          | reerayment                      | Semester:                                  | SEMESTER III ~     | Exam         | Туре:                    | RSCHEME                     |       |
|          | Payment History                 |                                            |                    |              |                          |                             |       |
|          | Exam Forms                      |                                            |                    |              |                          |                             |       |
| ۲        | Result                          |                                            |                    | Your Exam Fo | rm is already submitted. |                             |       |
|          | Notifications                   | Applied Exam Details                       |                    |              |                          |                             |       |
|          | Sign Out                        | Seat Number                                | Semester           | Exam Month   | Subject Code             | Subject                     |       |
|          |                                 |                                            | SEMESTER III       | MARCH 2020   | AEC301                   | Engineering Mathematics-III |       |
|          |                                 |                                            | SEMESTER III       | MARCH 2020   | AEC302                   | Strength of Materials       |       |
|          |                                 |                                            | SEMESTER III       | MARCH 2020   | AEC303                   | Production Processes        |       |

# Note:

- 1. If you are facing any trouble, you may contact your Department Examination Coordinator (DEC).
- 2. For any queries contact at PHCET Exam Cell.